# 令和3年度第52回全国学校保健・学校医大会 in 岡山 登壇マニュアル

はじめに

令和3年度第52回全国学校保健・学校医大会 in 岡山」では、

**テレビ会議システム「Zoom」**を使用します。

また、参加者も「**Zoom**」に入室し、学会セッションを視聴いたします。

◆はじめて「Zoom」を使用される方

はじめて「Zoom」を使用される場合、別途ご案内するミーティングURLをクリックすると アプリケーションがダウンロードされます。 画面表示に従って、「Zoom」をインストールしてください。

#### ◆注意事項

- ・インターネットにつながる<u>通信環境がよい場所</u>でご参加ください。
- ・<u>極力静かな場所</u>で雑音が入らないようお願いいたします。
- お持ちのPCに<u>カメラ、スピーカー、マイク</u>が付属されているかご確認ください。
- •可能な限り、<u>有線のマイク付きイヤホンやヘッドセットマイク</u>をご使用ください。
- ・PCの負担軽減のため、ご自身のPC上で不要なアプリケーションは全て閉じてください。
- ・使用するPCの<u>各種通知設定(新着メールなど)をオフにしてください。</u>
- ・<u>利用の前には必ず「Zoom」のバージョンを確認し、</u>最新版にアップデートしてください。

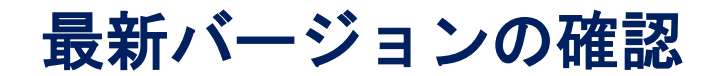

# ZoomのHP最下部へ⇒ダウンロードの中「ミーティングクライアント」クリック ⇒<u>「ダウンロード」をクリック</u>

| <br>プランと価格 営業担当へのお問い合わせ ミーティングに参                                             | 参加する ミーティングを開催する → サインイン サインアップは無料です     |  |
|------------------------------------------------------------------------------|------------------------------------------|--|
| ダウンロードセンター                                                                   | IT管理者用をダウンロード ▼                          |  |
| ミーティング用Zoomクライア<br>最初にZoomミーティングを開始または参加されるときに<br>が自動的にダウンロードされます。ここから手動でダウン | ント<br>ニ、ウェブブラウザのクライアント<br>ンロードすることもできます。 |  |
| ダウンロード Version 5.6.5 (823) (32-bit                                           | t)                                       |  |
| Windows 64ビット用のダウンロード                                                        |                                          |  |

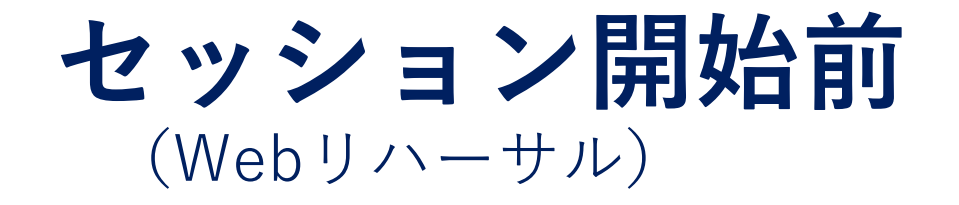

# セッション開始前

◆Webリハーサルのながれ

ご登壇者(座長・発表者)は「Zoom」へ入室(P.6)

② 入室後の確認事項(**P. 10**)

③ 運営事務局によるWebリハーサル

- ・「画面共有」発表の画面確認(「画面共有」で発表の場合) (P. 12)
- ・「Zoom」の各種設定(P. 14)
- ・オペレータより内容説明、注意点のご案内

④ご登壇者間でのセッション内容の打ち合わせ(必要に応じて行ってください)
 ⑤Webリハーサル終了

**セッション開始10分前**までにリハーサルを終了してください

<u>※Webリハーサルの開始時間までにご入室をお願いいたします。</u>

<u>※リハーサル終了後も「Zoom」から退室せず、入室したままセッション開始まで</u> <u>お待ちください。</u>

# ① 「Zoom」への入室

運営事務局より<u>メールにてzoomのご案内が届きます</u>。(3日前までにご送付予定) セッション登壇者に共有をお願いいたします。 当日は、メールに記載されたURLをクリックして会場へご入場ください。

差出人 (自分) <ktakahashi@med-group.co.jp> 🚖

件名 ●●学会: Zoom U R L のご案内

宛先 (自分) <ktakahashi@med-group.co.jp> 😭

●●病院

•• •• 先生

大変お世話になっております。 ••••学会運営事務局でございます。

この度は本会の開催にご協力いただきまして 誠にありがとうございます。

当日、会場へ入室いただくためのURLをご案内いたします。 よろしくお願いいたします。

■セッション:

••••

■セッション日時 2021年●月●日(●) 13:00-13:45 ※●●分前よりリハーサル

■Zoom URL トピック: •/•(•) 時間: 2021年•月•日 •:•より入室可能です。 Zoomミーティングに参加する https://zoom.us/j/93994811958?pwd=ZmVkbTZaV010MVlJwlVmYXYxQnpadz09

ミーティングID: 939 9481 1958 パスコード: 210306

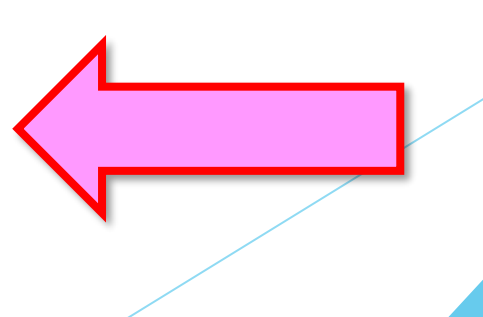

# ① 「Zoom」への入室

以前に「Zoom」を利用したことがある方は「Zoomを開きますか?」という ウィンドウが表示されますので、「**Zoomを開く」を選択してください**。

接続が初めての場合は、「Zoom」のダウンロードとインストールが始まります。

※Webリハーサルの開始時間までにご入室をお願いいたします。

| Zoom を開きますか?                        |              |         | ] |
|-------------------------------------|--------------|---------|---|
| https://us02web.zoom.us がこのアフ<br>す。 | プリケーションを開く許可 | 「を求めていま |   |
|                                     | Zoom を開く     | キャンセル   |   |
|                                     |              |         | - |

# ① 「Zoom」への入室

オーディオに参加というウインドウが表示されたら、 「コンピューターでオーディオに参加」をクリックしてください。

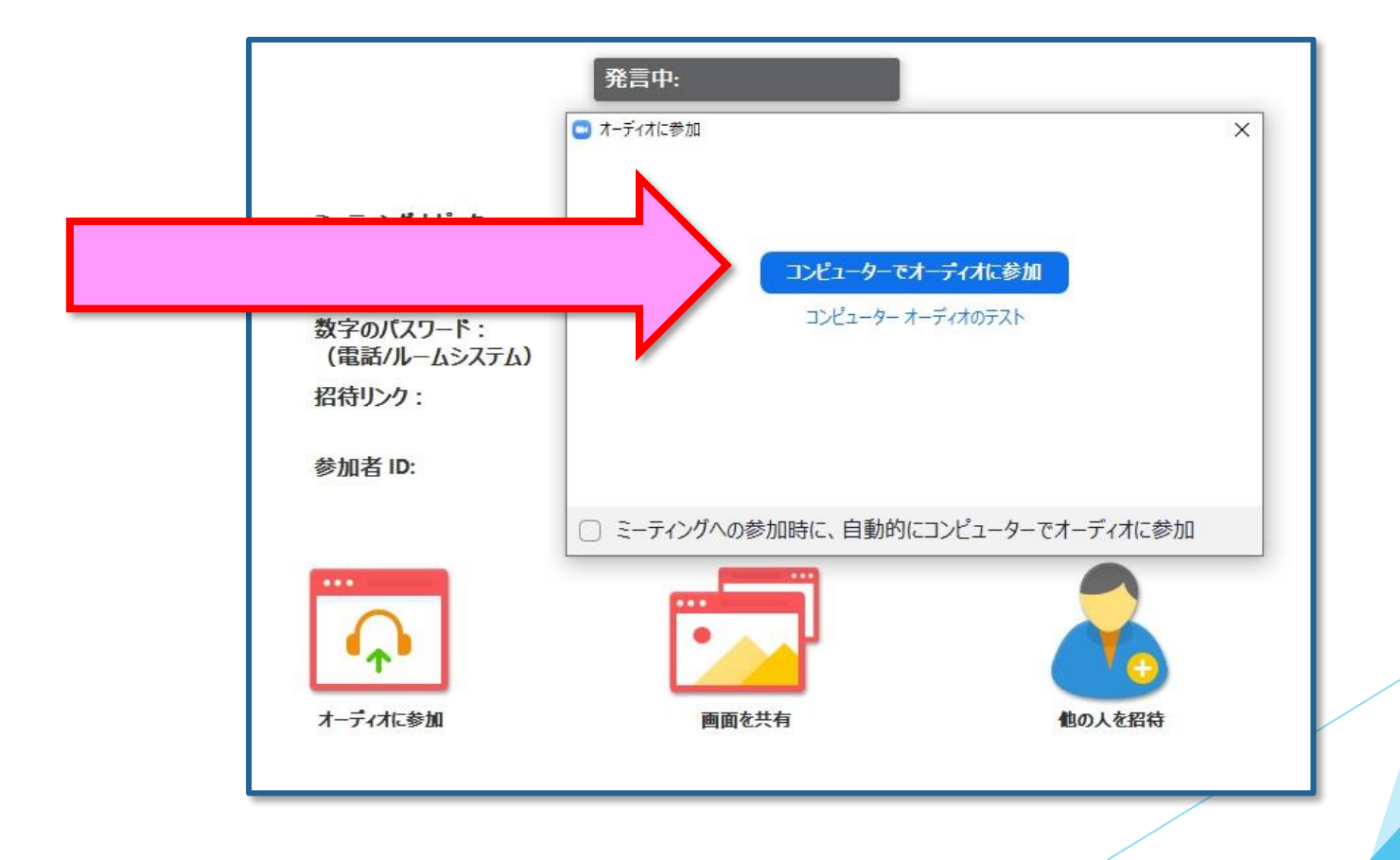

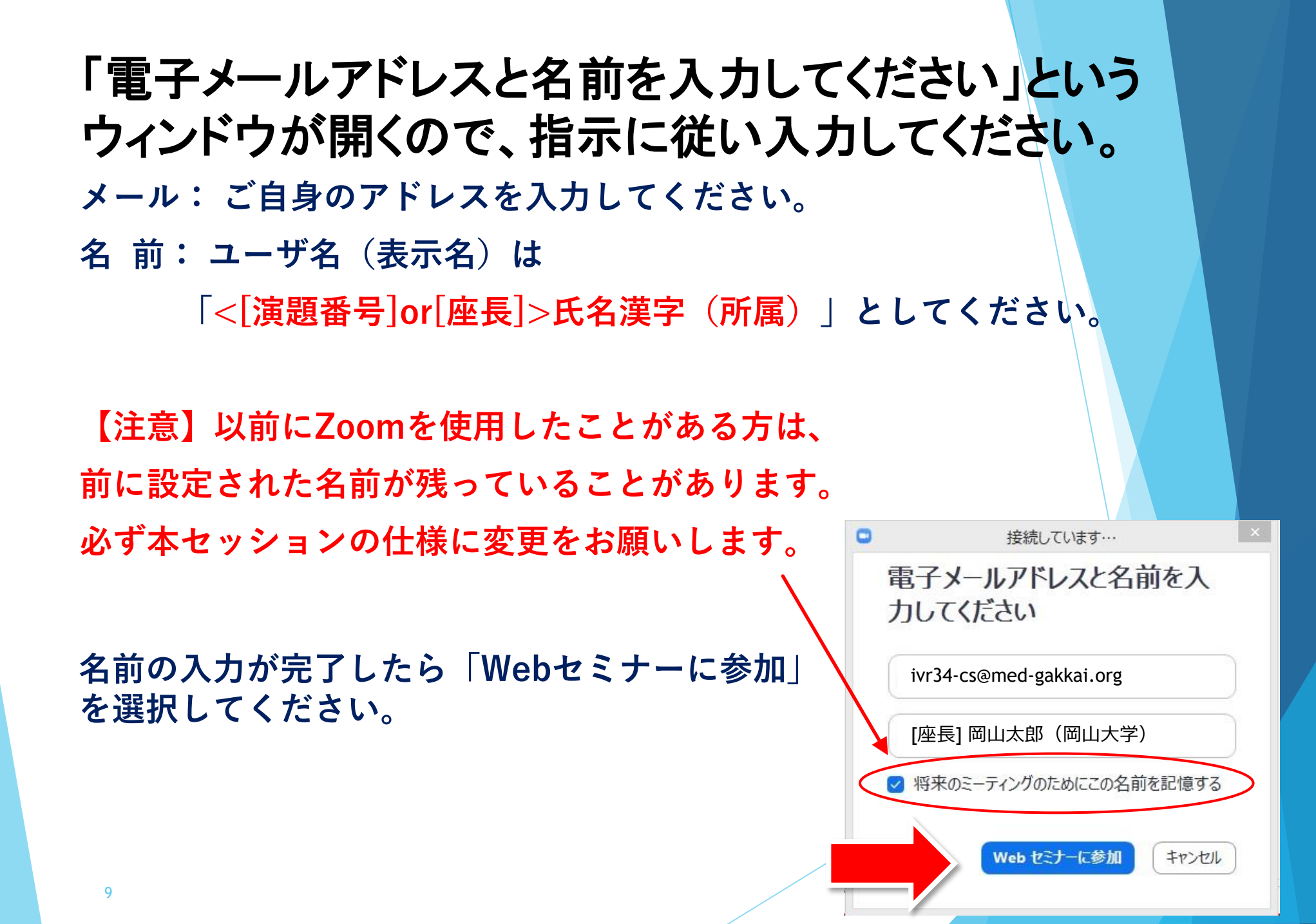

② 入室後の確認事項

【オーディオ設定】

入室後は、オーディオテストを実施してください。

相手の音声が聞こえない、自分の発言が相手に聞こえていない等の

指摘を受けた時は、オーディオ設定で適切なスピーカー、マイクが

選択されているか確認してください。

適切な設定がされているのにうまくいかない時はミュートになっていないか、 ヘッドセット側のスイッチがOFFになっていないか等もご確認ください。

|           |                                                                                                    | 1.                 |
|-----------|----------------------------------------------------------------------------------------------------|--------------------|
|           | マイク<br>✓ マイク (Realtek High Definition Audio)<br>システムと同じ                                                               |                    |
|           | スピーカー<br>✓ スピーカー (Realtek High Definition Audio)<br>Realtek Digital Output (Realtek High Definition Audio)<br>システムと同じ | DS1-1-2]医          |
|           | スピーカー&マイクをテストする<br>コンピューターのオーディオから退出<br>オーディオ設定                                                                       |                    |
| ل<br>ا−ح≌ | へ ■↓ へ よ <sup>2</sup> ↓<br>ビデオの停止 参加者 Q&A                                                                             | שר<br>לעק <i>ד</i> |

# ② 入室後の確認事項 マイクの設定をチェック

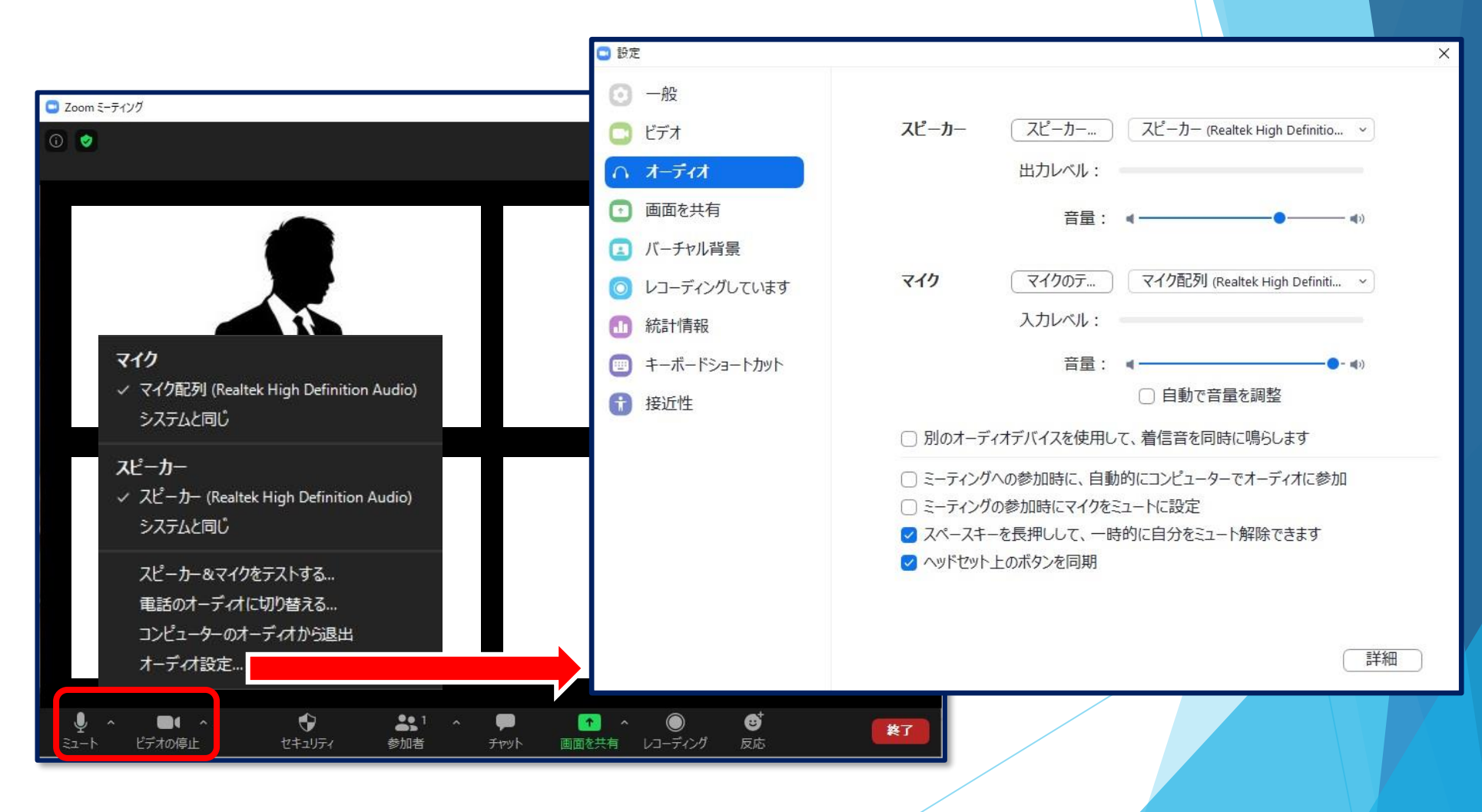

③運営事務局によるWebリハーサル

・「画面共有」発表の動作確認(「画面共有」で発表する場合)

事前に音声付き発表動画をご登録せず、Zoomの「画面共有」で発表される方は、 発表資料が正常に表示されるか確認を行ってください。

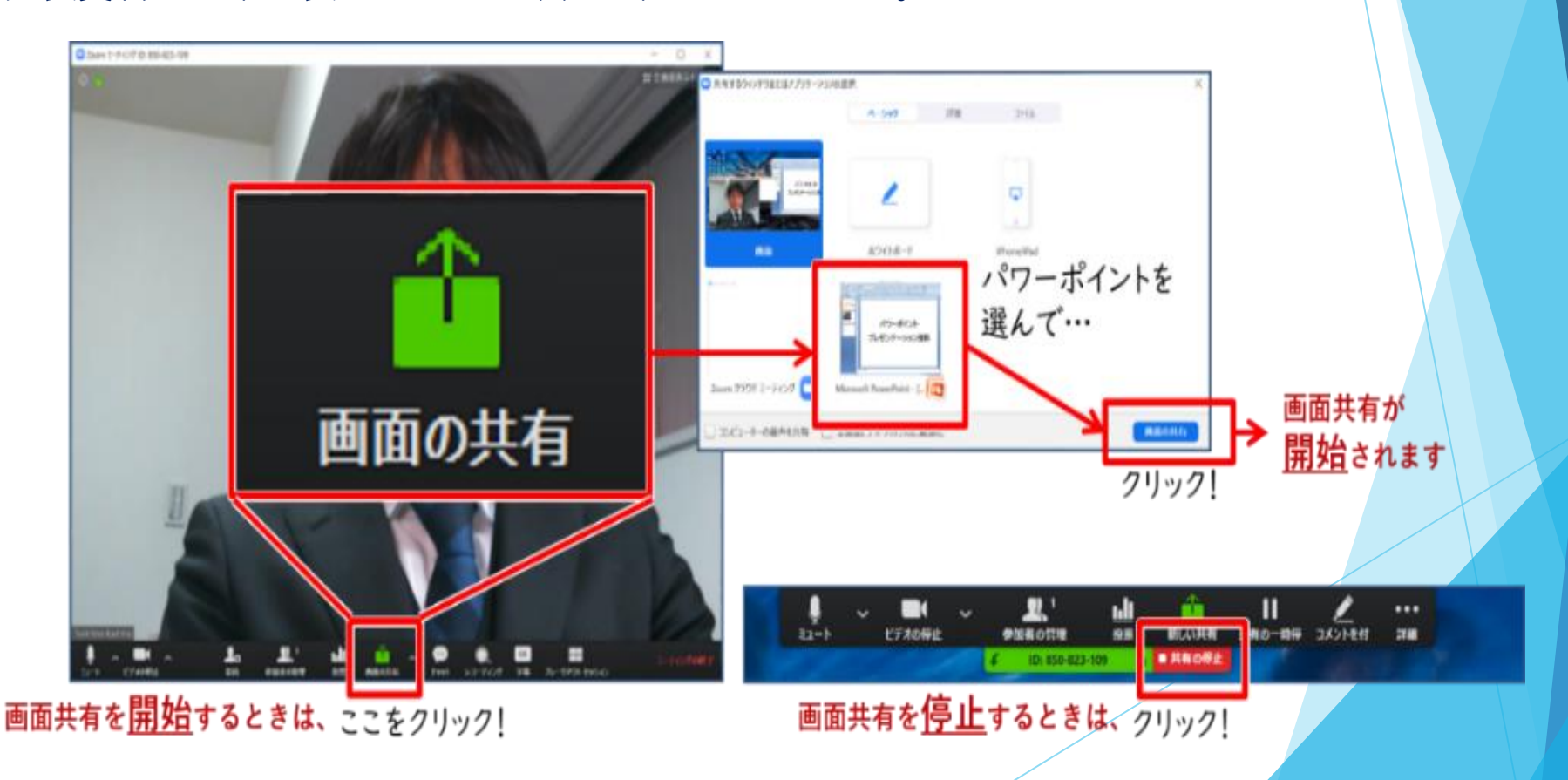

③ 運営事務局によるWebリハーサル

・「画面共有」発表の動作確認(「画面共有」で発表する場合)

※事前に音声付き発表動画をご登録いただいている場合

#### <u>「画面共有」の操作は不要です。</u>

セッション本番では、運営オペレーターが操作し、 事前にご登録いただいた発表動画を放映いたします。

・接続環境のチェック・セッション開始の手順の説明
 接続環境のチェックと合わせて簡単なリハーサルを行います。

- ③ 運営事務局によるWebリハーサル
  - ・「Zoom」の各種設定

# ◆マイク・ビデオの設定

座長・発表者の方には、ご自身でマイクとビデオのON・OFF操作を行っていただき ます。

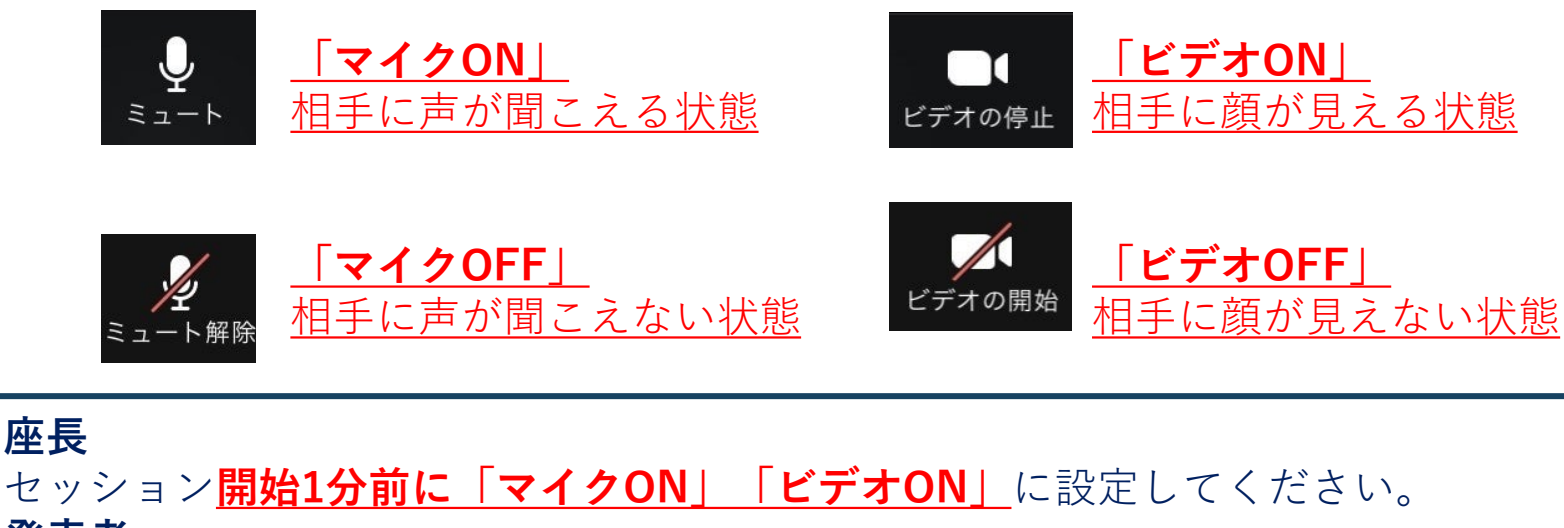

発表者

座長から紹介いただくまで「**マイクOFF」「ビデオOFF」**に設定してください。

セッションの状況によって、運営オペレータがマイクとビデオのON・OFFを 強制的に切り替えさせていただく場合がございます。予めご了承ください。

- ③ 運営事務局によるWebリハーサル
  - ・「Zoom」の各種設定

## ◆氏名表示の変更

会場にご入場されたらまず自身のお名前をご確認ください。 <u>下記のようになってない場合は修正</u>をお願いします。

<u>下の「参加者」タブをクリック⇒お名前にカーソルを置く⇒「詳細」をクリック</u>

<u>⇒「名前の変更」を選択して変更してください。</u>

例) 座長の場合 [[座長]中国太郎\_●●大学」

発表者の場合 「[演者]四国花子\_●●病院」

#### ◆画面表示設定

「Zoom」の画面表示は、以下の2種類がございます。<u>どちらの表示でも問題ございません。</u> [スピーカービュー] 発言中の人が大きく表示されます。 [ギャラリービュー] 参加者全員が均等に表示されます。 ※Webライブシステムの映像は、事務局で調整しています。 セッション本番

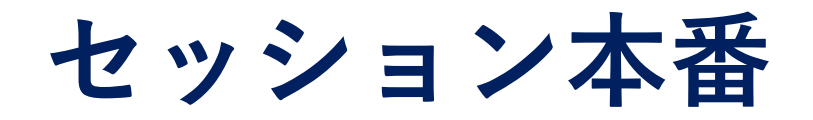

<u>演題の発表のときには、事前にご登録いただいた音声付き発表動画または</u> 「Zoom」の画面共有した映像が放映されます。

#### ◆セッション本番のながれ

 ①座長より セッションの開始宣言(P. 18)
 ②座長より 演題と発表者のご紹介(P. 20)
 ③演題の発表(P. 21) ※事前にご登録いただいた音声付き発表動画の放映
 ③演題の発表(P. 22) ※「Zoom」の画面共有
 ④座長・発表者の質疑応答(P. 23)
 ⑤座長より セッションの終了宣言(P. 25)

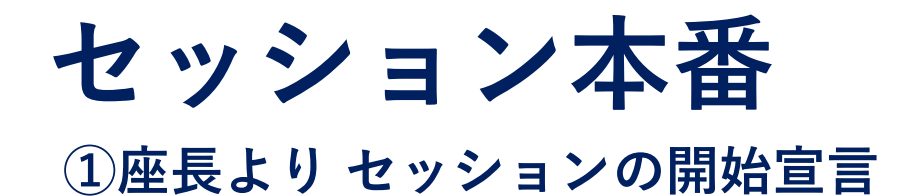

開始時間になりましたら、セッションを開始してください。

※セッション開始時について、詳細はWebリハーサルの際にご案内いたします。

<**座長>** <u>「マイクON」「ビデオON」</u>に設定してください。

<**発表者**> <u>「マイクOFF」「ビデオOFF」</u>に設定してください。

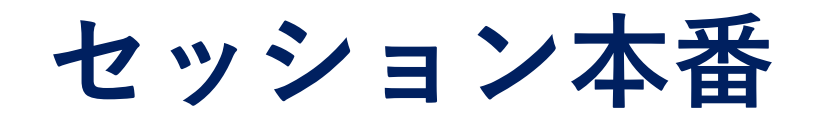

## ①座長より セッションの開始宣言

座長は、通常の学会と同じように、

<u>「セッションの開始の宣言、自己紹介、欠席者等のお知らせ」</u>などを行ってください。

また、<u>座長はセッションの冒頭で、質疑の方法について視聴者へご案内をお願いします。</u> ※質疑の詳しい方法については、P. 24~をご覧ください。

※前のセッションの進行状況によって、開始時間が遅れる場合があります。 会場の進行状況は、運営オペレーターよりお伝えいたします。

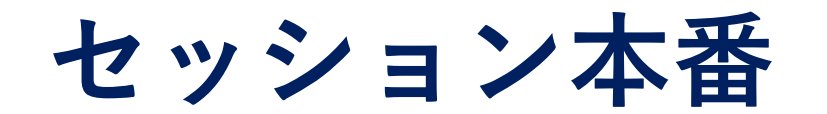

# ②座長より 演題と発表者のご紹介

座長は、「**発表者の名前、所属、略歴、演題名」**などの紹介を行ってください。

紹介された発表者は、 「マイクON」「ビデオON」に切り替えてください。

#### <事前にご登録いただいた音声付き発表動画での発表の場合>

発表者は挨拶などの後、<u>運営オペレーターに発表動画の映写を指示してください。</u> <u>(「スライドをお願いします」など)</u>

< 「画面共有」での発表の場合>

発表者は挨拶などの後、<u>発表資料の「**画面共有」の操作を行ってください**。</u>

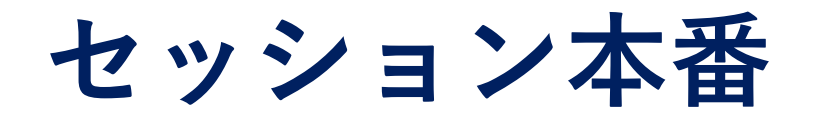

## ③演題の発表(事前にご登録いただいた音声付き発表動画での発表の場合)

運営オペレーターの操作で、Webライブシステムの映像が切替わり、 事前にご登録いただいた音声付き発表動画が放映されます。
※発表者ご自身でのスライド操作は不要です。

発表動画の放映が始まったら座長・発表者は、

<u>「マイクOFF」,「ビデオOFF」</u>に切り替えてください。

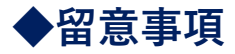

・「Zoom」の仕様上、映像が荒くなったりコマ落ちしたりすることがありますので、 ご了承いただきますようお願いいたします。

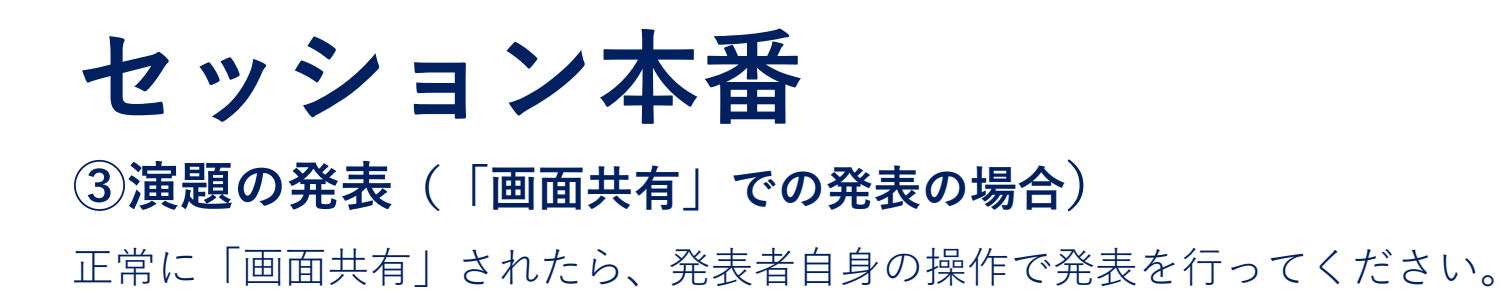

「画面共有」での発表中、発表者は「マイクON」のまま発表してください。

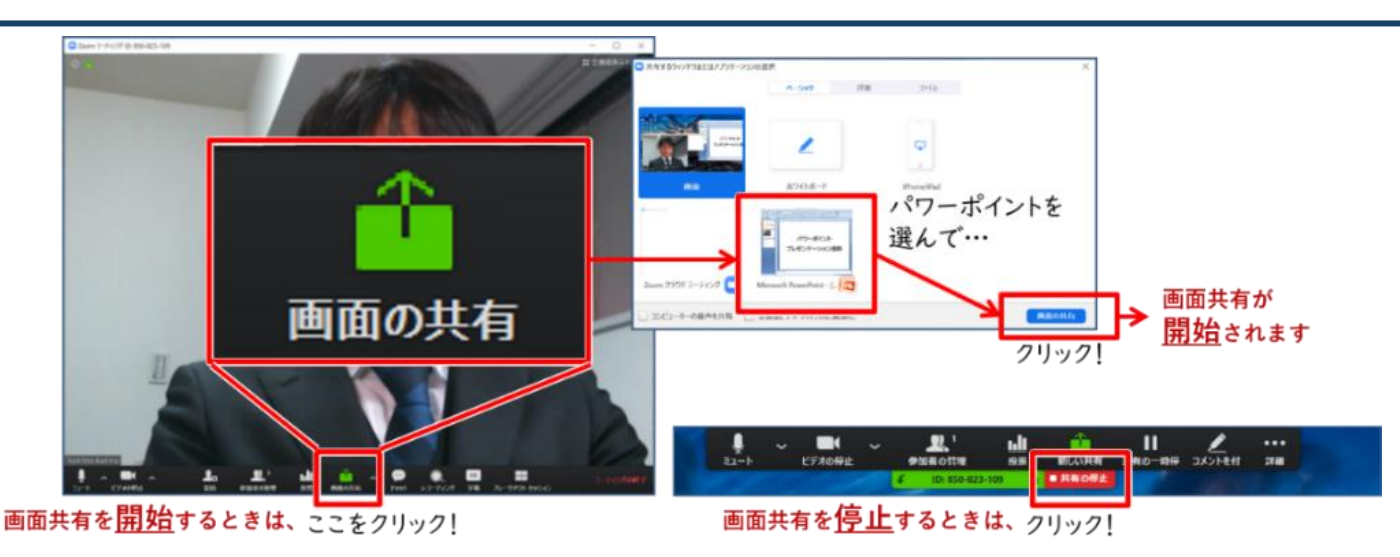

- ・「Zoom」の仕様上、映像が荒くなったりコマ落ちしたりすることがあります。
- ・ 発表終了後は、速やかに画面共有を終了してください。
- セッションの状況によって、運営オペレータが「画面共有」を強制的に
   切り替えさせていただく場合がございます。予めご了承ください。

セッション本番

# ④座長・発表者の質疑応答 : 全セッション共通

発表が終了したら、座長の進行で質疑を行ってください。

座長・発表者は、

<u>「マイクON」「ビデオON」</u>に切り替えてください。

Web上の質問を座長がご代読のうえ、演者とのディスカッションを行ってください。

セッション本番

# ④座長・発表者の質疑応答

・視聴者から投稿された質問は、Zoom内「Q&A」に表示されますので、 座長は随時ご確認ください。

・投稿された質問をセッションで扱う場合は、Web上の質問を座長がご代読のうえ、 演者とのディスカッションを行ってください。

<u>・座長はセッションの冒頭で、質疑の方法について視聴者へご案内をお願いし<mark>ます。</mark> (「Q&Aでご質問を受け付けます」など)</u>

質疑応答が終わりましたら発表者は、 <u>「マイクOFF」「ビデオOFF」</u>に切り替えてください。

座長は引き続き、<u>②演題と発表者の紹介(P. 20)</u>から進行してください。

# セッション本番 ⑤座長よりセッションの終了宣言

最後の演題の質疑が終わりましたら、

<u>内容を総括のうえ、セッションを終了してください。</u>

Webライブシステムへの放映が終了します。

座長の発言が終わったら、<u>登壇者全員が「ミーティングを退室」</u>をクリックし、 「Zoom」からログアウトしてください。

※セッション終了後、運営オペレーターよりお声がけはいたしません。

その他

## ・座長の接続不良が発生した場合

2名座長のセッションについては、もう1名の座長が進行を継続していただくよう お願いいたします。

## ・発表者の接続不良が発生した場合

発表順は原則変更せず、座長より<u>運営オペレーターに発表動画の映写を指示してください。</u> (「スライドお願いします」など)

発表者の接続が復旧したら、質疑応答などご対応ください。

# お問い合わせ

令和3年度第52回全国学校保健・学校医大会 in 岡山 運営事務局 株式会社メッド

〈ご連絡先〉

E-mail:school\_health52@med-gakkai.org TEL:080-6270-6475 ※10月30日(土)のみ

上記の期間以外のお問い合わせは下記にお願いいたします。 E-mail:school\_health52@med-gakkai.org TEL:086-463-5344